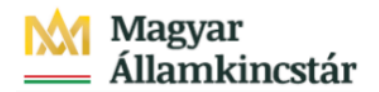

## Magyar Államkincstár

KÖFOP-2.2.5-VEKOP-15-2016-00001 azonosító-számú "Átláthatóság a közpénzek felhasználásánál, államháztartási adattárház" c. kiemelt projekt

## Integrált Közpénzügyi Rendszer tervezése, fejlesztése és implementációja– IFMIS alprojekt

Felhasználói kézikönyv

Man. felhalm. FMBB kincstári jóváhagyás FIORI

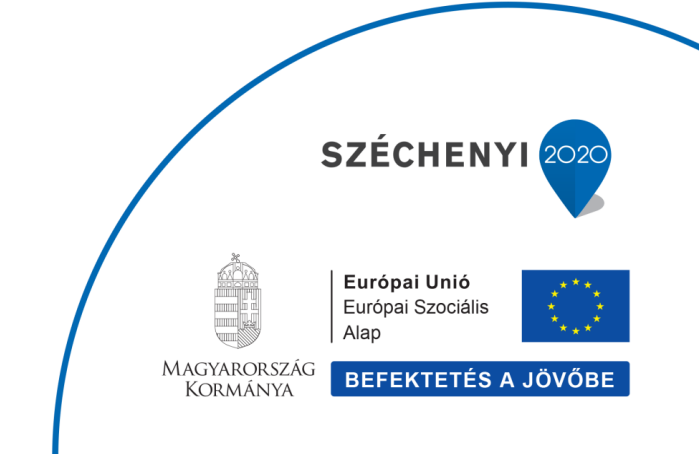

## Változások Követése

| Verzió-<br>szám: | Változtatás<br>dátuma: | Változtatás<br>oka: | A változások tartalmának<br>rövid leírása: | Végezte: |
|------------------|------------------------|---------------------|--------------------------------------------|----------|
|                  |                        |                     |                                            |          |
|                  |                        |                     |                                            |          |
|                  |                        |                     |                                            |          |
|                  |                        |                     |                                            |          |
|                  |                        |                     |                                            |          |

| Név | Aláírás |
|-----|---------|
|     |         |
|     |         |
|     |         |
|     |         |
|     |         |
|     |         |
|     |         |
|     |         |
|     |         |
|     |         |
|     |         |
|     |         |
|     |         |
|     |         |
|     |         |

Megjegyzés:

# 1. ZKM\_FIN\_WFRIP\_13 - Man.felhalm. FMBB kincsári jóváhagyás

#### Felhalmozási támogatás manuális növelésének, csökkentésének kincstári jóváhagyása Tranzakciókód: ZKM\_FIN\_WFRIP\_13

A felhalmozási kiadások finanszírozásának kézi rögzítésű (FF01 költségkeretfajtájú) bizonyatához ugyanolyan jóváhagyási folyamat kapcsolódik, mint az előrehozásokhoz (a folyamat ugyanolyan: a jóváhagyási szintek és a jóváhagyók is megegyeznek). A jóváhagyási lehetőség a FIORI felületen is elérhető, mert a külső felhasználók (középirányítók, fejezetek) is végezhetik.

A felhalmozási támogatás manuális növelése, csökkentése finanszírozási bizonylatának előzetes rögzítésével indul a workflow. A folyamatban előzetesen rögzített állapotban lesz a bizonylat a jóváhagyásig vagy elutasításig. A kincstári jóváhagyással kerül könyvelt állapotba a bizonylat.

A folyamat lépései röviden:

- 1. Intézmény rögzíti be az felhalmozási támogatás manuális bizonylatát ZKM\_FIN\_FELH\_MANK / ZKM\_FIN\_FELH\_MANV tranzakció;
- 2. Középirányítói jóváhagyás (ha van, opcionális szint) ZKM\_FIN\_WFRIP\_11 tranzakció;
- 3. Fejezeti jóváhagyás ZKM\_FIN\_WFRIP\_12 tranzakció;
- 4. Kincstári jóváhagyás ZKM\_FIN\_WFRIP\_13 tranzakció. <</ Jelen anyagban bemutatott funkció

A jóváhagyók meghatározása a bizonylatba írt ÁHT-I és ÁHT-T alapján történik. Az email címet a rendszer a felhasználó törzsadatából olvassa ki. A megfelelő jóváhagyási szint jóváhagyó felhasználói kapnak egy értesítést email-ben az adott finanszírozási bizonylat jóváhagyási feladatáról.

#### Tisztelt Címzett!

Rögzítve lett a 000033 AHT-T / 033428 AHT-I-re rögzített 3200000015-2021 Finanszírozás felhalmozási manuális bizonylat. Kérem, ellenőrizze és hagyja jóvá a következő tranzakcióval:

ZKM\_FIN\_WFRIP\_13 - Finansz.felhalm.kincstári jóváhagyás

Üdvözlettel,

KM SAP Rendszer

## Felhalmozási támogatás manuális növelésének, csökkentésének kincstári jóváhagyása Tranzakciókód: ZKM\_FIN\_WFRIP\_13

A jóváhagyó felhasználó megnézi a jóváhagyási szintjének megfelelő Fiori csempével, vagyis a mögötte meghívott riporttal az adott szinten a jogosultságainak megfelelő jóváhagyásra váró bizonylatokat. E jóváhagyói riportban megjelennek az egyes bizonylatok fejadatai, itt megtekinthető a teljes bizonylat is, és itt lehet jóváhagyni vagy elutasítani:

- a. Jóváhagyáskor a 99-es (Jóváhagyva/könyvelve) státusszal könyveli a program a bizonylatot és beírja a WF naplóba, hogy ki mikor hagyta jóvá, .
- b. Elutasításkor bekér egy indoklást, majd az elutasítás státuszával menti a bizonylatot, írja a WF naplót, valamint a létrehozónak küld egy email-t.

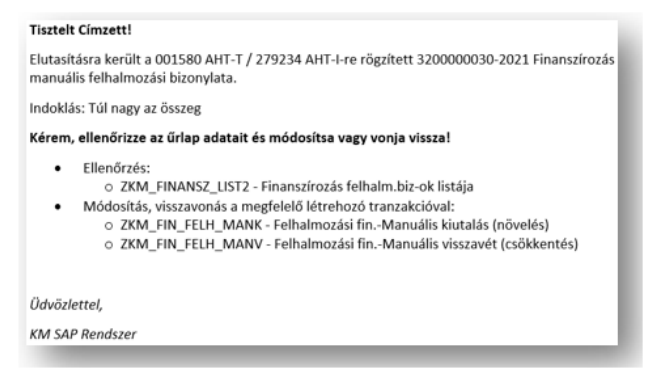

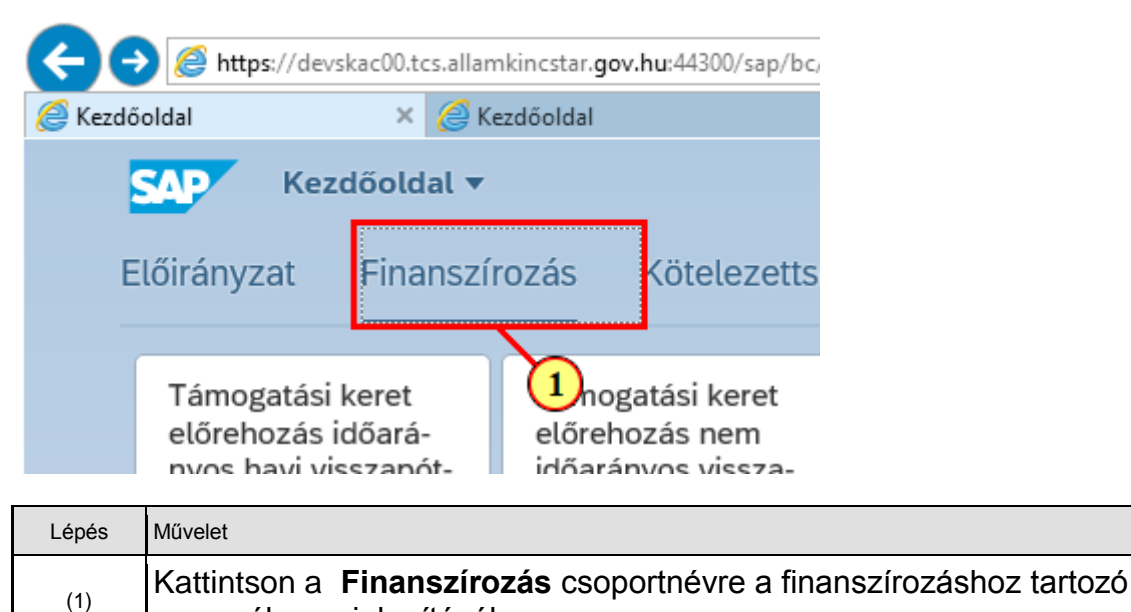

csempék megjelenítéséhez.

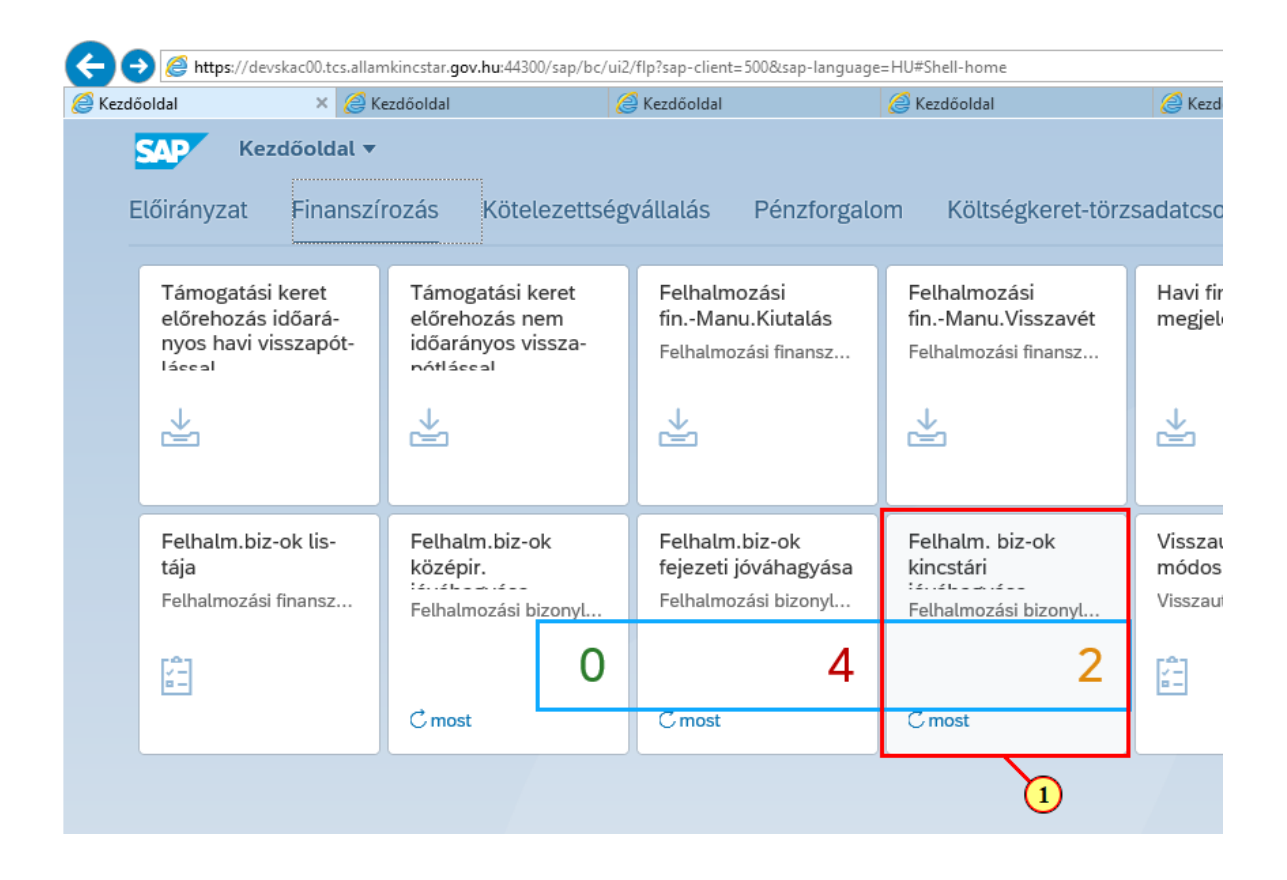

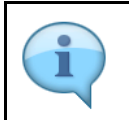

### A jóváhagyási funkciókhoz tartozó csempék dinamikusak, azaz mutatják a jóváhagyandó tételek számát.

| Lépés | Művelet                                                                                                    |
|-------|----------------------------------------------------------------------------------------------------|
| (1)   | Kattintson a<br>Felhalm. biz-ok kincstári jóváhagyása (Felhalmozási bizonylatok kincstári jóváhagyása)<br>csempére. |

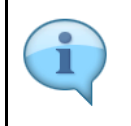

Töltse ki értelem szerűen a szelekciós mezőket!

A szelekciós képernyőn lehetőség van az adatokat ÁHT-I vagy ÁHT-T vagy szektor alapján szűrni. Ezek mellett a gazdasági évre és/vagy rögzítőre is szűrhetünk. De AHT-T és AHT-I szelekció nem lehet egyszerre, illetve ÁHT-T és szektor sem adható meg egyszerre!

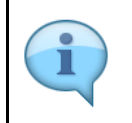

Alapesetben a jóváhagyási szintnek megfelelő rádiógomb lesz kijelölve. Jelenleg a rendszer nem tiltja ennek átállítását, de a jogosultság ellenőrzése miatt, csak azon bizonylatok fognak megjelenni a listában, amelyhez az adott felhasználónak joga van. Javasoljuk, hogy ezeket a rádiógombokat ne állítsuk át!

| Kezdőoldal          | 🥭 Kezdőoldal               | 🥭 Kezdőoldal | 🥖 Kezdőoldal | 🥖 Kezdőoldal | 🏉 Finansz.felhalm.kincstári jó… 🛛 🚺 |           |
|---------------------|----------------------------|--------------|--------------|--------------|-------------------------------------|-----------|
| < SAP               | Finansz.felhalm.kincstár   | i jóváhagyás |              |              |                                     | Q 8       |
| Mentés változatkén  | t Változat hívása Töl      | bb 🗸         |              |              |                                     | befejezés |
| нт-т                |                            |              |              |              |                                     |           |
|                     | ÁHT-T azonosító:           | D ک          |              | đ            |                                     |           |
|                     | 2 Csoportnév:              |              |              |              |                                     |           |
|                     | Alárendelt AHT-T-kel:      |              |              |              |                                     |           |
|                     |                            |              |              |              |                                     |           |
| HI-I                | hurr i anno 144            |              |              |              |                                     |           |
|                     | APIT-I azonosito:          |              |              |              |                                     |           |
|                     | Coopurater.                |              |              |              |                                     |           |
| zektor              |                            |              |              |              |                                     |           |
|                     | Szektorkód:                |              |              | c*           |                                     |           |
|                     |                            |              |              |              |                                     |           |
| zelekciós feltétele | k                          |              |              |              |                                     |           |
|                     | Bizonylat éve:             |              |              |              |                                     |           |
|                     | Rögzítő:                   |              |              |              |                                     |           |
|                     | Ktgkeret-per.:             |              |              | 0            |                                     |           |
| /orkflow jóváhagy   | is szintje                 |              |              |              |                                     |           |
|                     | Középirányítói jóváhagyás: |              |              |              |                                     |           |
|                     | Fejezeti jóváhagyás:       |              |              |              |                                     |           |
|                     | Kincstári jóváhagyás:      | ۲            |              |              |                                     |           |
|                     |                            |              |              |              |                                     |           |
|                     |                            |              |              |              |                                     | 6         |
|                     |                            |              |              |              |                                     |           |

| Lépés | Művelet                                           |
|-------|---------------------------------------------------|
| (1)   | Kattintson a Végrehajtás (F8) Végrehajtás gombra. |

| Lépés | Művelet                                                 |
|-------|---------------------------------------------------------|
| (2)   | A bizonylatszámra klikkelve megjeleníthető a bizonylat. |

| €€        | <i> (</i> htt | <b>ps</b> ://devs | kac00.tc | s.allamkir     | ncstar.gov | <b>7.hu</b> :44300 | )/saj |
|-----------|---------------|-------------------|----------|----------------|------------|--------------------|-------|
| 🥖 Kezdőol | ldal          |                   |          | <i> K</i> ezdo | őoldal     |                    |       |
| <         | S             | AP                | Fina     | nsz.fel        | halm.k     | kincstá            | ri j  |
| ୍         | æ             | ₩                 | $\nabla$ |                | Ð          |                    | Ŵ     |
| Pü-k      | E             | Bizl. éve         | Bizl.sz  | :ám            | Jóvá       | áhagyás            |       |
| MAK       |               | 2021              | 32000    | 00015          |            | т <b>х</b>         |       |
| MAK       |               | 2021              | 32000    | 00030          |            | т <b>х</b>         |       |
|           |               |                   |          |                |            |                    |       |

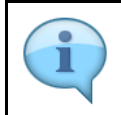

Itt láthatóak a bizonylat tételadatai, ellenőrizze őket!

| zdőoldal         | 🤕 Kezdőoldal            | Kezdőoldal                | Kezdőoldal         | G Kezdőoldal | 🥭 3200000015 rögz | tési bizony × 📑     |            |                           |           |
|------------------|-------------------------|---------------------------|--------------------|--------------|-------------------|---------------------|------------|---------------------------|-----------|
| < SAP            | 3200000015 rögzítési bi | zonylat / 2021 MAK bankte | rülethez (HUF)     |              |                   |                     |            | Q                         | 8         |
| Dbjektum-szolgál | ltatások 🗸 🛛 Több 🗸     |                           |                    |              |                   |                     |            | SAP List Viewer nyomtatás | befejezés |
| Fej Kieg         | ész. adatok             |                           |                    |              |                   |                     |            |                           | 1         |
|                  | B20000015               | 2) Shihur Id              | Jelanoron kämunhin | Discondent   | - franc 2021      | Elevel bills untils | Kine a see |                           |           |

| Lépés | Művelet                                                                                        |           |                       |
|-------|------------------------------------------------------------------------------------------------|-----------|-----------------------|
| (1)   | Ha leellenőrizte a bizonylatot, akkor kattintson a <b>Befejezés (Shift+F3)</b> visszalépéshez. | befejezés | gombra a listába való |

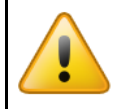

Kérjük, hogy körültekintően járjon el, mert a jóváhagyáskor nincs biztonsági kérdés, azonnal jóváhagyásra kerül az adott bizonylat (az adott szinten)!

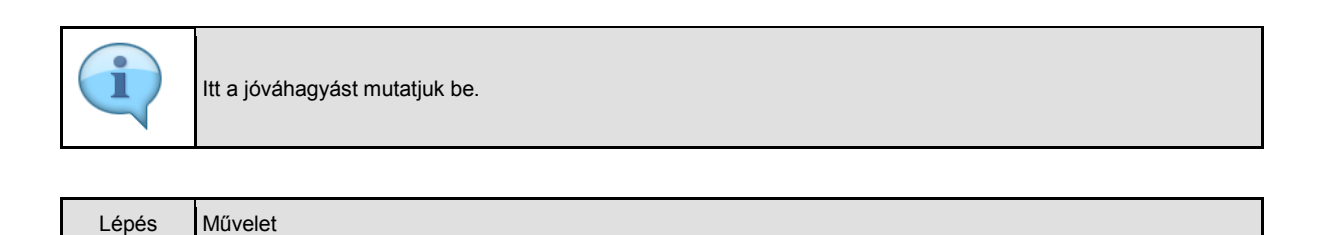

| Lépés | Művelet                                           |
|-------|---------------------------------------------------|
| (2)   | Kattintson a 🗹 gombra a bizonylat jóváhagyásához. |

| ( |          | Attps://devs | kac00.tcs.allamki | ncstar. <b>gov.hu</b> :4 | 4300/sap/bc/ui2/fl | p?sap-cl |  |
|---|----------|--------------|-------------------|--------------------------|--------------------|----------|--|
| 2 | Kezdőolo | dal          | <i> (</i> Kezo    | <i>e</i> Kezdőoldal      |                    |          |  |
|   | <        | SAP          | Finansz.fe        | lhalm.kinc               | stári jóváhagy     | /ás      |  |
|   | ୍        | ≜ ₹          | √ 8               | 6 🖂                      | 1 曲 暇              | 賬        |  |
|   | Pü-k     | Bizl. éve    | Bizl.szám         | Jóváhag                  | /ás Elutasíta      | ás E     |  |
|   | MAK      | 2021         | 320000015         | T                        | $\otimes$          | F        |  |
|   | MAK      | 2021         | 2021 320000030    |                          | $\otimes$          | F        |  |

| <    | SAP       | Finansz.felł     | nalm.kincstári | jóváhagyás |           |        |                |               |           |                       |            |                            |
|------|-----------|------------------|----------------|------------|-----------|--------|----------------|---------------|-----------|-----------------------|------------|----------------------------|
| ত্   |           | √ ℝ              | 6j 🖂           | 曲 略        | ₩ i       | Több 🗸 |                |               |           |                       |            |                            |
| Pü-k | Bizl. éve | Bizl.szám        | Jóváhagyás     | Elutasítás | Biz.fajta | Fjt.   | Bizonylatdátum | Biz.szöv.     | Státus    | Státus megnev.        | WF státusz | Hosszú megnevezés          |
| MAK  | 2021      | <u>320000015</u> | т_             | $\otimes$  | F1        | FF01   | 2021.10.20     |               | 2         | Ideigl. könyv.        | 90         | Kincstári jóváhagyás alatt |
| MAK  | 2021      | 3200000030       | r,             | $\otimes$  | F1        | FF01   | 2021.11.08     |               | 2         | ldeigl. könyv.        | 90         | Kincstári jóváhagyás alatt |
|      |           |                  |                |            |           |        | -              |               |           | Információ            | ò          | ×                          |
|      |           |                  |                |            |           |        | i              | MAK 2021 3200 | 0000015 k | pizonylat státuszának |            |                            |
|      |           |                  |                |            |           |        | r              | nódosítása me | gtörtént  |                       |            |                            |
|      |           |                  |                |            |           |        |                |               |           |                       |            |                            |
|      |           |                  |                |            |           |        |                |               |           |                       |            | Tovább – 1 gítség          |

| Lépés | Művelet                       |
|-------|-------------------------------|
| (1)   | Kattintson a Tovább (Bevitel) |

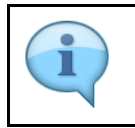

ltt az elutasítást mutatjuk be.

| Lépés | Művelet                                                                      |
|-------|------------------------------------------------------------------------------|
| (2)   | A bizonylatszámra klikkelve jelenítse meg a bizonylatot ellenőrzés céljából! |

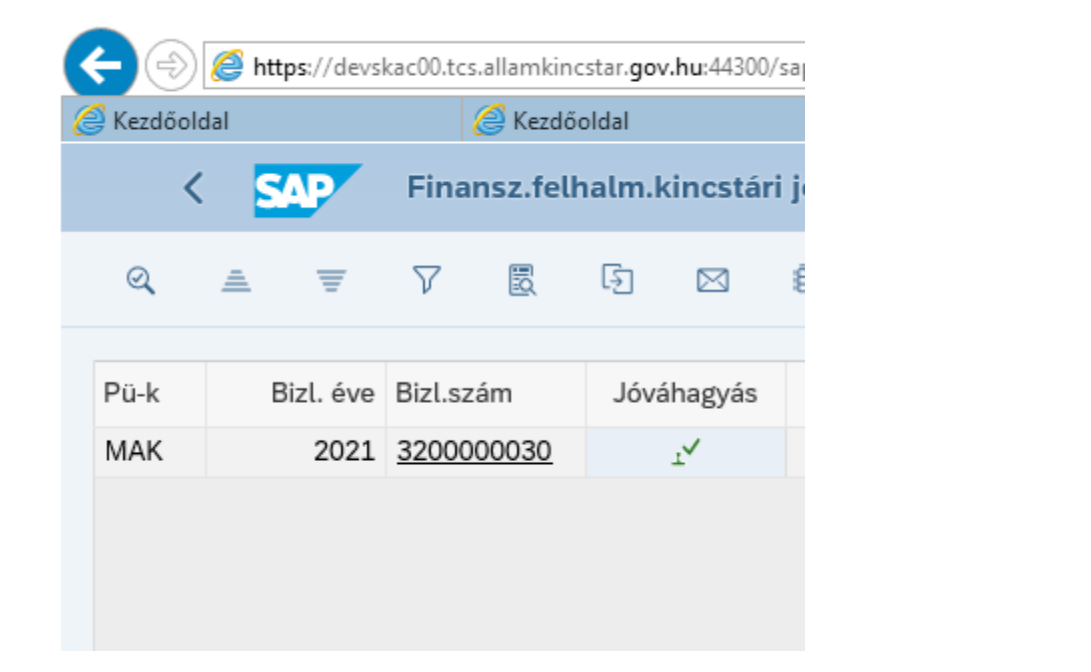

| Kezdőoldal                                                                                                    | G Kezdőoldal           | 🤕 Kezdőoldal               | 🥖 Kezdőoldal        | 🥖 Kezdőoldal | 🥖 320000030 rögattési bis | sony × 📑                         | - 00 PE 101                         |
|----------------------------------------------------------------------------------------------------|------------------------|----------------------------|---------------------|--------------|---------------------------|----------------------------------|-------------------------------------|
| < <b>SAP</b> :                                                                                                    | 1200000030 rögzítési b | izonylat / 2021 MAK bankte | rülethez (HUF)      |              |                           |                                  | Q B                                 |
| Objektum-szolgáltatáso                                                                                                    | k√ Több√               |                            |                     |              |                           |                                  | SAP List Viewer nyomtatás befejezés |
| Fei Kiegész, a                                                                                                    | datok                  |                            |                     |              |                           |                                  |                                     |
| Fei Kongesz, adatók<br>Burociel 600000000 Store Maldersasze Monandum Burociel ése 2021 Executivity and the second day 2021 |                        |                            |                     |              |                           |                                  |                                     |
| Bizonylat:                                                                                                    | B200000030             | Státus: Ide                | iglenesen könyvelve | Bizonvlat    | t éve: 2021 El            | emi költs.vet típ.: Ktgvt. tar:  |                                     |
| Bizonylat:                                                                                                    | B200000030             | Státus: Ide                | iglenesen könyvelve | Bizonvlat    | téve: 2021 El             | emi költs.vet típ.: Ktzvt. tar:  |                                     |
| Bizonvlat:                                                                                                    | B200000030             | Státus:   Ide              | iglenesen könyvelve | Bizonvlat    | éve: 2021 E               | emi költs, vet típ.: Ktgvt. tar: |                                     |
| Lépés                                                                                                    | Művelet                | Státus: Ide                | iglenesen könyvelve | Bizonvlat    | t éve: 2021 E             | ami költs. vet tip.: Ktget. tar: |                                     |
| Lépés                                                                                                    | Művelet                | Státus: Ide                | iglenesen könyvelve | Bizonylat    | t éve: 2021 E             | mi költs vet tip: Kögvt. tar:    |                                     |
| Lépés<br>(1)                                                                                                    | Művelet                | Státus: Ide                |                     | befejezé     | έ φνε: 2021 Ε             | emi költs vet tip: Kögvt. tar:   |                                     |

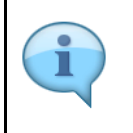

Amennyiben el kell utasítani a bizonylatot, úgy kattintson a sombra, s az ezután felugró kis ablakban adja meg az elutasítás indokát.

|   | 0         | 🥭 http | <b>os</b> ://devsl | kac00.tcs | sallamkino     | cstar. <b>go</b> | <b>v.hu</b> :44300 | /sap/bc | /ui2/flp?s | ap-client | = 5008/sa | p-lang      |
|---|-----------|--------|--------------------|-----------|----------------|------------------|--------------------|---------|------------|-----------|-----------|-------------|
| 6 | 🗿 Kezdőol | dal    |                    |           | <i> K</i> ezdő | oldal            |                    |         |            |           |           |             |
|   | <         | S      | AP .               | Fina      | nsz.felł       | nalm.            | kincstár           | i jóvá  | hagyá      | 5         |           |             |
|   | ୍         | A      | Ŧ                  | $\nabla$  | B              | Ð                |                    | ⊞       | 曝          | 暍         | i         | Τö          |
|   | Dolla     | В      | -1 <i>4</i>        | Diel ee   | ·              | Lá.              | á ha an sá a       |         |            | Die (     |           | <b>F</b> :4 |
|   | Ри-к      | В      | IZI. eve           | BIZL.SZ   | am             | Jov              | anagyas            | El      | utasitas   | BIZ.1     | ajta      | Fjt         |
|   | MAK       |        | 2021               | 32000     | 00030          |                  | т <b>х</b>         |         | $\otimes$  | F1        |           | FF          |
|   |           |        |                    |           |                |                  |                    |         | 1          |           |           |             |

| Lépés | Művelet                |
|-------|------------------------|
| (1)   | Kattintson a 🗵 gombra. |

| SAP       | Finansz.fel | halm.kin | cstári | jóváhagyás |           |              |                   |           |        |                     |               |                            |             |            |
|-----------|-------------|----------|--------|------------|-----------|--------------|-------------------|-----------|--------|---------------------|---------------|----------------------------|-------------|------------|
| . =       | 7 R         |          |        | ⊞ 18       | t i       | Több 🗸       |                   |           |        |                     |               |                            |             |            |
| Bizl. éve | Bizl.szám   | Jóváha   | igyás  | Elutasítás | Biz.fajta | Fjt.         | Bizonylatdátum    | Biz.szöv. | Státus | Státus megnev.      | WF státusz    | Hosszú megnevezés          | Felhasználó | Létr.dátum |
| 2021      | 320000030   | ±√       |        | $\otimes$  | F1        | FF01         | 2021.11.08        |           | 2      | ldeigl. könyv.      | 90            | Kincstári jóváhagyás alatt | S_LANGA     | 2021.11.08 |
|           |             |          |        |            |           |              |                   |           |        |                     |               |                            |             |            |
|           |             |          |        |            |           |              |                   |           | Kére   | em, adja meg az elu | ıtasítás okát |                            |             | ×          |
|           |             |          |        |            | Elu       | itasítás oka | : Túl nagy az öss | zeg       |        |                     | 1             |                            |             |            |
|           |             |          |        |            |           |              |                   |           |        |                     |               |                            | Tovább Me   | gszakítás  |

| Lépés | Művelet                                          |
|-------|--------------------------------------------------|
| (1)   | Adja meg az <b>Elutasítás okát</b> ebbe a mezőbe |

|                          | Kérem, adja meg az elutasítás okát | ×           |
|--------------------------|------------------------------------|-------------|
| Elutasítás oka: Túl nagy | az összeg                          |             |
|                          |                                    |             |
|                          | Turch                              |             |
|                          | Tovább                             | -1 gszakítá |

| Lépés | Művelet                                      |
|-------|----------------------------------------------|
| (1)   | Kattintson a Tovább (Bevitel) Tovább gombra. |

| SAP       | Finansz.fo | elhalm.kincstár | i jóváhagyás |           |        |                |                |          |                      |            |                            |
|-----------|------------|-----------------|--------------|-----------|--------|----------------|----------------|----------|----------------------|------------|----------------------------|
|           | V B        | 6 🖂             | # ₽          | te i      | Több 🗸 |                |                |          |                      |            |                            |
| Bizl. éve | Bizl.szám  | Jóváhagvás      | Elutasítás   | Biz.faita | Fit.   | Bizonvlatdátum | Biz.szöv.      | Státus   | Státus megnev.       | WF státusz | Hosszú megnevezés          |
| 2021      | 320000030  |                 | 8            | F1        | FF01   | 2021.11.08     |                | 2        | Ideigl. könyv.       | 90         | Kincstári jóváhagyás alatt |
|           |            |                 |              |           |        | P              |                |          | Információ           |            | ×                          |
|           |            |                 |              |           |        |                |                |          | mormacio             |            | ~                          |
|           |            |                 |              |           |        | i N            | 1AK 2021 3200  | 000030 b | izonylat státuszának |            |                            |
|           |            |                 |              |           |        | n              | nódosítása meş | gtörtént |                      |            |                            |
|           |            |                 |              |           |        |                |                |          |                      |            | Tovább – 1 gítség          |

| Lépés | Művelet                                      |
|-------|----------------------------------------------|
| (1)   | Kattintson a Tovább (Bevitel) Tovább gombra. |

|  | Jóváhagyás után a jóváhagyott/elutasított, vagyis a feldolgozott tételek eltűnnek a listáról. |
|--|-----------------------------------------------------------------------------------------------|
|--|-----------------------------------------------------------------------------------------------|

| Kezdöoldal             | .allamkincstar.gov.hu:44300/sap/bc/ui2/1 | lp?sap-client=5008ssap-languas<br>Kezdőoldal | e=HU#FinancialAccumulateDoc-unde | rrTreasuryApproval?sap-xapp-state=A | IS4E02CMHUHUB1YNM63QQ2TGSTDAKCG0T4HMDD25 ▼ 🗎 C | Keresés                |               | ,  Q,  +   | ଳ II ଖ ୯  |
|------------------------|------------------------------------------|----------------------------------------------|----------------------------------|-------------------------------------|------------------------------------------------|------------------------|---------------|------------|-----------|
| < SAP Fina             | nsz.felhalm.kincstári jóváhag            | yás                                          |                                  |                                     |                                                |                        |               | Q          | 8         |
| ବ ≞ ₹ ୪                | 5 G 2 M 4                                | 🖷 🗊 Tobb                                     | ~                                |                                     |                                                |                        |               | Q 🖶        | befejezés |
| Pü-k Bizl. éve Bizl.sz | ám Jóváhagyás Elutasí                    | tás Biz.fajta Fjt.                           | Bizonylatdátum Biz.szöv.         | Státus Státus megnev.               | WF státusz Hosszú megnevezés                   | Felhasznéló Létr.détum | Létreh.idő KP | Könyv.dát. | Módosito  |
|                        |                                          |                                              |                                  |                                     |                                                |                        |               |            |           |
|                        |                                          |                                              |                                  |                                     |                                                |                        |               |            |           |
| Lénés                  | Művelet                                  |                                              |                                  |                                     |                                                |                        |               |            |           |
|                        | ivid v cict                              |                                              |                                  |                                     |                                                |                        |               |            |           |
| 20000                  |                                          |                                              |                                  |                                     |                                                |                        |               |            |           |
| 20000                  |                                          |                                              |                                  |                                     | 1                                              |                        |               |            |           |

| e 🔿 🔿 🖉 https://di                          | evskac00.tcs.allamkincstar. <b>gov.hu</b> :443 | 00/sap/bc/ui2/flp?sap-client=5008sap | -language=HU#FinancialAccu | nulateDoc-underTreasuryApproval?sap-xa | pp-state=AS4E0ZCMHJHUB1YNM63QQ2IGSTJAKCG0T4HMDD25 🔻 🗎 🖒 🛛 Keres | - ロ ×<br>&_ ・ ・ ・ ・ ・ ・ ・ ・ ・ ・ ・ ・ ・ ・ ・ ・ ・ ・ ・ |
|---------------------------------------------|------------------------------------------------|--------------------------------------|----------------------------|----------------------------------------|-----------------------------------------------------------------|---------------------------------------------------|
| C Kezdőoldal                                | 🥖 Kezdőoldal                                   | 🥖 Kezdő oldal                        | 🥖 Kezdőoldal               | 🥖 Kezdőoldal                           | [6] Finansz.felhalm.kincstäri jó ×                              |                                                   |
| < 🗛 Finanz.tethalm.kinestari Jövähagyäs Q g |                                                |                                      |                            |                                        |                                                                 |                                                   |
| Mentés változatké                           | nt Változat hívása T                           | 'obb 🗸                               |                            |                                        |                                                                 | befejezés                                         |
| AHT-T                                       |                                                |                                      |                            |                                        |                                                                 | Ū,                                                |
|                                             | ÁHT-T azonosíti                                | ó: 000033 🗗                          | -                          | đ                                      |                                                                 |                                                   |

| Lépés | Művelet                           |            |  |  |
|-------|-----------------------------------|------------|--|--|
| (1)   | Kattintson a Befejezés (Shift+F3) | és gombra. |  |  |